# Configuración del servidor de protocolo de túnel punto a punto (PPTP) en los routers RV320 y RV325 VPN Series en Windows

## Objetivo

El protocolo de túnel punto a punto (PPTP) es un protocolo de red utilizado para crear túneles VPN entre redes públicas. Los servidores PPTP también se conocen como servidores de Virtual Private Dialup Network (VPDN). PPTP es preferible a otros protocolos VPN porque es más rápido y tiene la capacidad de trabajar con dispositivos móviles. Se puede configurar un total de diez túneles PPTP en el servidor PPTP.

En este artículo se explica cómo configurar un servidor PPTP (Point-to-Point Tunneling Protocol) en Windows para la serie RV32x VPN Router.

### **Dispositivos aplicables**

Router VPN Dual WAN · RV320 Router VPN Dual WAN · RV325 Gigabit

### Versión del software

•v1.1.0.09

### **Configurar servidor PPTP**

#### Intervalo IP PPTP

Paso 1. Inicie sesión en la utilidad de configuración web y elija **VPN > PPTP Server**. Se abre la página *Servidor PPTP*:

| PPTP Serv                                | er                    |                        |                 |  |
|------------------------------------------|-----------------------|------------------------|-----------------|--|
| PPTP IP Range                            |                       |                        |                 |  |
| Enable                                   |                       |                        |                 |  |
| Range Start:                             | 192.168.1.150         |                        |                 |  |
| Range End:                               | 192.168.1.159         |                        |                 |  |
| PPTP Tunnel S                            | Status<br>nel(s) Used | 10 Tunnel(s) Available |                 |  |
| Connection 1                             | Table                 |                        |                 |  |
| User Name Remote Address PPTP IP Address |                       |                        | PPTP IP Address |  |
| 0 results fou                            | nd!                   |                        |                 |  |
| Save                                     | Cancel                |                        |                 |  |

Paso 2. Marque la casilla de verificación **Enable** para habilitar el servidor PPTP en el RV320.

| PPTP Server                |                        |                 |  |  |
|----------------------------|------------------------|-----------------|--|--|
| PPTP IP Range              |                        |                 |  |  |
| Enable                     |                        |                 |  |  |
| Range Start: 192.168.1.150 |                        |                 |  |  |
| Range End: 192.168.1.158   |                        |                 |  |  |
| PPTP Tunnel Status         |                        |                 |  |  |
| 0 Tunnel(s) Used           | 10 Tunnel(s) Available |                 |  |  |
| Connection Table           |                        |                 |  |  |
| User Name                  | Remote Address         | PPTP IP Address |  |  |
| 0 results found!           |                        |                 |  |  |
| Save Cancel                |                        |                 |  |  |

Paso 3. Ingrese la dirección IP de LAN inicial del rango asignado al primer cliente VPN PPTP en el campo *Inicio de Rango*. La IP predeterminada es 192.168.1.200.

Paso 4. Ingrese la última dirección IP LAN del rango asignado al último cliente VPN PPTP en el campo *Fin de Rango*. El valor predeterminado es 192.168.1.204.

Paso 5. Haga clic en Guardar para guardar la configuración.

#### Estado del Túnel PPTP

| PPTP Serv     | er                    |                    |                 |
|---------------|-----------------------|--------------------|-----------------|
| PPTP IP Range | e                     |                    |                 |
| Enable        |                       |                    |                 |
| Range Start:  | 192.168.1.150         |                    |                 |
| Range End:    | 192.168.1.158         |                    |                 |
| PPTP Tunnel S | Status<br>nel(s) Used | 9 Tunnel(s) Availa | ible            |
| Connection    | Table                 |                    |                 |
| User Name     |                       | Remote Address     | PPTP IP Address |
| user_3        |                       | 192.168.1.100      | 192.168.1.150   |
| Save          | Cancel                |                    |                 |

·Túnel(s) Utilizados: Representa el número de túneles que el servidor PPTP está utilizando actualmente.

•Túnel(s) Disponible(s): Representa el número de túneles que aún están disponibles para configurar el servidor PPTP.

**Nota:** Debe agregar usuarios antes de poder configurar una conexión en la tabla de conexiones. Para obtener más información sobre cómo configurar usuarios, refiérase al artículo <u>Configuración de Administración de Dominio y Usuario en RV320 y RV325 VPN</u> <u>Router Series</u>.

| PPTP Serve                         | er                            |                |                 |  |
|------------------------------------|-------------------------------|----------------|-----------------|--|
| PPTP IP Range                      | )                             |                |                 |  |
| Enable                             |                               |                |                 |  |
| Range Start:                       | 192.168.1.150                 |                |                 |  |
| Range End:                         | 192.168.1.158                 |                |                 |  |
| PPTP Tunnel S                      | i <b>tatus</b><br>nel(s) Used | 9 Tunnel(s)    | Available       |  |
| Connection T                       | laple                         |                |                 |  |
| User Name                          |                               | Remote Address | PPTP IP Address |  |
| user_3 192.168.1.100 192.168.1.150 |                               |                |                 |  |
| Save                               | Cancel                        |                |                 |  |

Tabla de conexiones ·: la lista de conexiones es una lista de sólo lectura que muestra información de clientes VPN. La lista muestra el nombre de usuario del cliente VPN PPTP, la dirección IP de WAN remota del cliente VPN PPTP y la dirección IP PPTP que el

servidor PPTP asigna al cliente al conectarse. Debe configurar la conexión VPN PPTP en Windows para mostrar al usuario en la tabla de conexiones.

**Nota:** Para obtener más información sobre cómo configurar la conexión PPTP, consulte la sección *Configurar la conexión VPN PPTP en Windows*.

#### Configuración de la conexión VPN PPTP en Windows

Paso 1. Inicie sesión en el equipo y elija **Inicio > Panel de control > Red e Internet > Centro de redes y recursos compartidos**. Aparecerá la ventana *Centro de redes y recursos compartidos*.

|          |                                                                                                    | -                                                                                     |                                                              |
|----------|----------------------------------------------------------------------------------------------------|---------------------------------------------------------------------------------------|--------------------------------------------------------------|
|          | 🧶 —— 🦫                                                                                                    | 🤘                                                                                     | See full map                                                 |
| 10       | TENANE IS ADDRESSED                                                                                                    | Inter                                                                                 | rnet                                                         |
| (Th      | is computer)                                                                                                    |                                                                                       |                                                              |
| View yo  | ur active networks                                                                                                    |                                                                                       | <ul> <li>Connect or disconnect</li> </ul>                    |
| -        |                                                                                                    | Access type:                                                                          | Internet                                                     |
|          | Work network                                                                                                    | Connections:                                                                          | Wireless Network<br>Connection<br>Secure)                    |
| Change   | vour networking settings                                                                                                    |                                                                                       |                                                              |
|          | , , ,                                                                                                    |                                                                                       |                                                              |
| -        | Set up a new connection or netwo                                                                                                    | ork                                                                                   |                                                              |
| 2        | Set up a new connection or netwo<br>Set up a wireless, broadband, dial-<br>router or access point.                                                                                                    | ork<br>•up, ad hoc, or VPN                                                            | connection; or set up a                                      |
| *        | Set up a new connection or netwo<br>Set up a wireless, broadband, dial-<br>router or access point.<br>Connect to a network                                                                                                    | ork<br>•up, ad hoc, or VPN                                                            | connection; or set up a                                      |
| 49<br>19 | <ul> <li>Set up a new connection or network</li> <li>Set up a wireless, broadband, dial-<br/>router or access point.</li> <li>Connect to a network</li> <li>Connect or reconnect to a wireles<br/>connection.</li> </ul>                                                                                 | ork<br>•up, ad hoc, or VPN<br>s, wired, dial-up, or                                   | connection; or set up a<br>VPN network                       |
| <u>م</u> | Set up a new connection or network<br>Set up a wireless, broadband, dial-<br>router or access point.<br>Connect to a network<br>Connect or reconnect to a wireles<br>connection.<br>Choose homegroup and sharing o                                                                                       | ork<br>•up, ad hoc, or VPN<br>s, wired, dial-up, or<br>options                        | connection; or set up a<br>VPN network                       |
| *        | Set up a new connection or network<br>Set up a wireless, broadband, dial-<br>router or access point.<br>Connect to a network<br>Connect or reconnect to a wireles<br>connection.<br>Choose homegroup and sharing of<br>Access files and printers located o<br>sharing settings.                          | ork<br>•up, ad hoc, or VPN<br>s, wired, dial-up, or<br>options<br>n other network cor | connection; or set up a<br>VPN network<br>mputers, or change |
| *        | Set up a new connection or network<br>Set up a wireless, broadband, dial-<br>router or access point.<br>Connect to a network<br>Connect or reconnect to a wireles<br>connection.<br>Choose homegroup and sharing of<br>Access files and printers located o<br>sharing settings.<br>Troubleshoot problems | ork<br>•up, ad hoc, or VPN<br>s, wired, dial-up, or<br>options<br>n other network cor | connection; or set up a<br>VPN network<br>mputers, or change |

| View y   | our basic network informati                                     | on and set up        | connections                               |
|----------|-----------------------------------------------------------------|----------------------|-------------------------------------------|
|          | 👰 — 🌗 -                                                         | 🥥                    | See full map                              |
| 31       | FIAME IT: ALCOHOLDER                                            | Inter                | net                                       |
| (This    | s computer)                                                     |                      |                                           |
| View you | ir active networks                                              |                      | - Connect or disconnect                   |
|          |                                                                 | Access type:         | Internet                                  |
|          | Work network                                                    | Connections: 🕫       | Wireless Network<br>Connection<br>Secure) |
| Change y | your networking settings                                        |                      |                                           |
| 4        | Set up a new connection or networ                               |                      |                                           |
| ý        | Set up a wireless, broadband, dial-u<br>router or access point. | ip, ad hoc, or VPN   | connection; or set up a                   |
| -        | Connect to a network                                            |                      |                                           |
|          | Connect or reconnect to a wireless,<br>connection.              | wired, dial-up, or V | /PN network                               |
|          | Choose homegroup and sharing op                                 | otions               |                                           |
|          | Access files and printers located on<br>sharing settings.       | other network con    | nputers, or change                        |
|          | Troubleshoot problems                                           |                      |                                           |
|          | Diagnose and repair network proble                              | ems, or get trouble  | shooting information.                     |

Paso 2. Haga clic en **Configurar una nueva conexión o red** para crear una nueva conexión o red. Aparecerá la ventana *Configurar una conexión o una red*.

| Choos   | e a connection option                                                |  |
|---------|----------------------------------------------------------------------|--|
|         | Connect to the Internet                                              |  |
|         | Set up a wireless, broadband, or dial-up connection to the Internet. |  |
| -       | Set up a new network                                                 |  |
| -       | Configure a new router or access point.                              |  |
|         | Manually connect to a wireless network                               |  |
| -       | Connect to a hidden network or create a new wireless profile.        |  |
|         | Connect to a workplace                                               |  |
|         | Set up a dial-up or VPN connection to your workplace.                |  |
| and and | Set up a dial-up connection                                          |  |
|         | Connect to the Internet using a dial-up connection.                  |  |

| hoos | e a connection option                                                                                   |  |
|------|----------------------------------------------------------------------------------------------------|--|
|      | Connect to the Internet<br>Set up a wireless, broadband, or dial-up connection to the Internet.         |  |
| 2    | Set up a new network<br>Configure a new router or access point.                                         |  |
|      | Manually connect to a wireless network<br>Connect to a hidden network or create a new wireless profile. |  |
|      | Connect to a workplace<br>Set up a dial-up or VPN connection to your workplace.                         |  |
| 4    | Set up a dial-up connection<br>Connect to the Internet using a dial-up connection.                      |  |

Paso 3. Haga clic en **Conectar a un lugar de trabajo** para conectarse desde el lugar de trabajo.

Paso 4. Para continuar, haga clic en Next (Siguiente). Aparecerá la ventana *Conectar a un lugar de trabajo*:

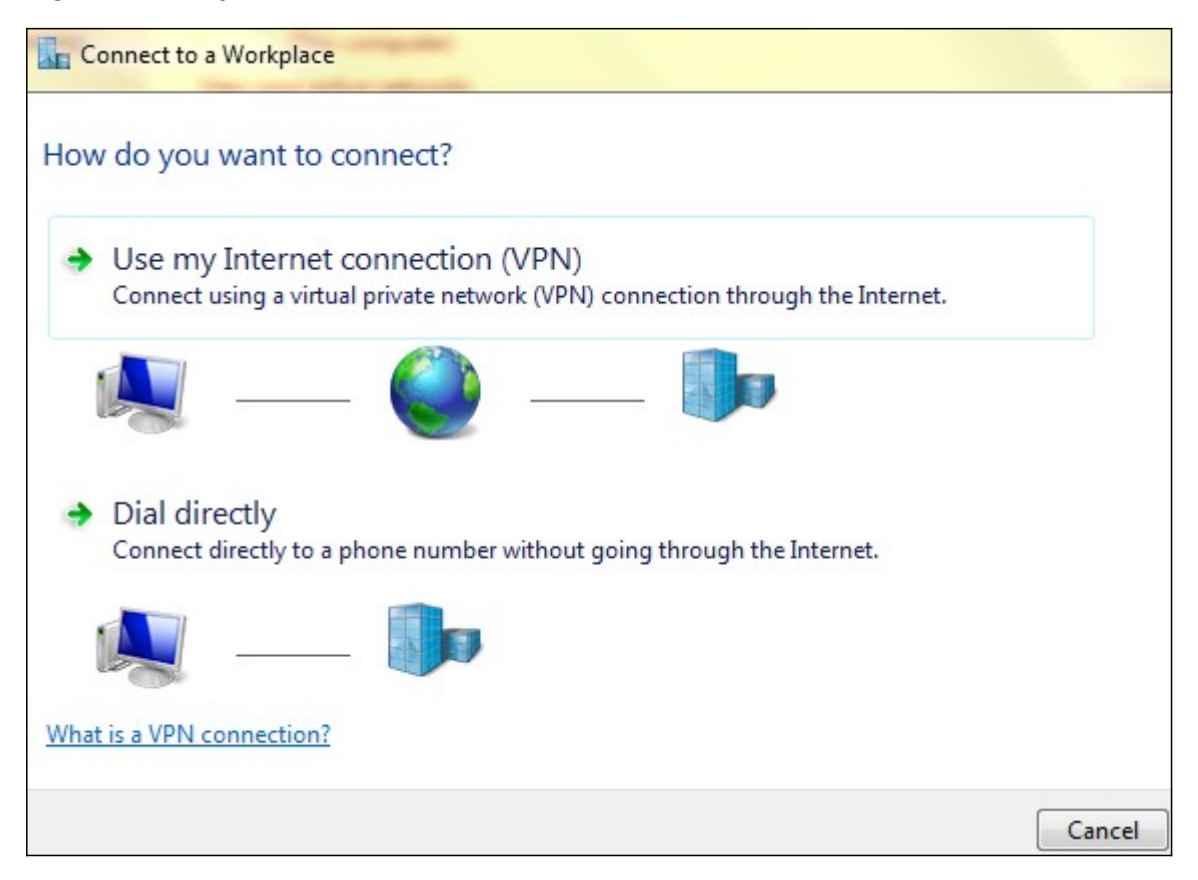

| Connect to a Workplace                                                                                                    |        |
|----------------------------------------------------------------------------------------------------|--------|
| How do you want to connect?                                                                                                    |        |
| <ul> <li>Use my Internet connection (VPN)</li> <li>Connect using a virtual private network (VPN) connection through the Internet.</li> </ul> |        |
|                                                                                                    |        |
| Dial directly<br>Connect directly to a phone number without going through the Internet.                                                      |        |
|                                                                                                    |        |
| What is a VPN connection?                                                                                                    |        |
|                                                                                                    | Cancel |

Paso 5. Haga clic en Usar mi conexión a Internet (VPN) para utilizar la conexión a Internet.

| Connect to a Workplace                                          |        |
|-----------------------------------------------------------------|--------|
| Do you want to set up an Internet connection before continuing? |        |
| An Internet connection is necessary for using a VPN connection. |        |
| Set up an Internet connection                                   |        |
| I'll set up an Internet connection later                        |        |
|                                                                 |        |
|                                                                 |        |
|                                                                 |        |
|                                                                 |        |
|                                                                 | Cancel |

Paso 6. Haga clic en **Configuraré una conexión a Internet más adelante** para configurar la conexión a Internet más adelante.

| Type the Internet a                                                          | ddress to connect to                                                                                       |
|------------------------------------------------------------------------------|----------------------------------------------------------------------------------------------------|
| Your network administra                                                      | ator can give you this address.                                                                            |
| Internet address:                                                            | 192.168.1.1                                                                                                |
| Destination name:                                                            | VPN Connection 2                                                                                           |
| Use a smart card<br>Remember my c<br>O Allow other peop<br>This option allow | redentials<br>ple to use this connection<br>vs anyone with access to this computer to use this connection. |

Paso 7. Ingrese la dirección IP de la dirección IP LAN del RV320 en el campo *dirección de Internet*.

Paso 8. Introduzca un nombre para el destino en el campo Nombre de destino.

Paso 9. Haga clic en Crear.

**Nota:** Si está en Windows 8, se aplica el siguiente procedimiento. Si está en Windows 7, las tres imágenes siguientes son diferentes, pero el procedimiento es el mismo.

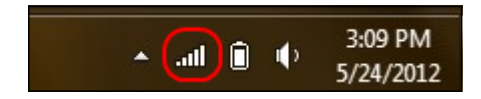

Paso 10. Haga clic en el icono Red de la barra de tareas. Muestra todas las redes, inalámbricas, VPN y acceso telefónico, disponibles para conectarse al ordenador:

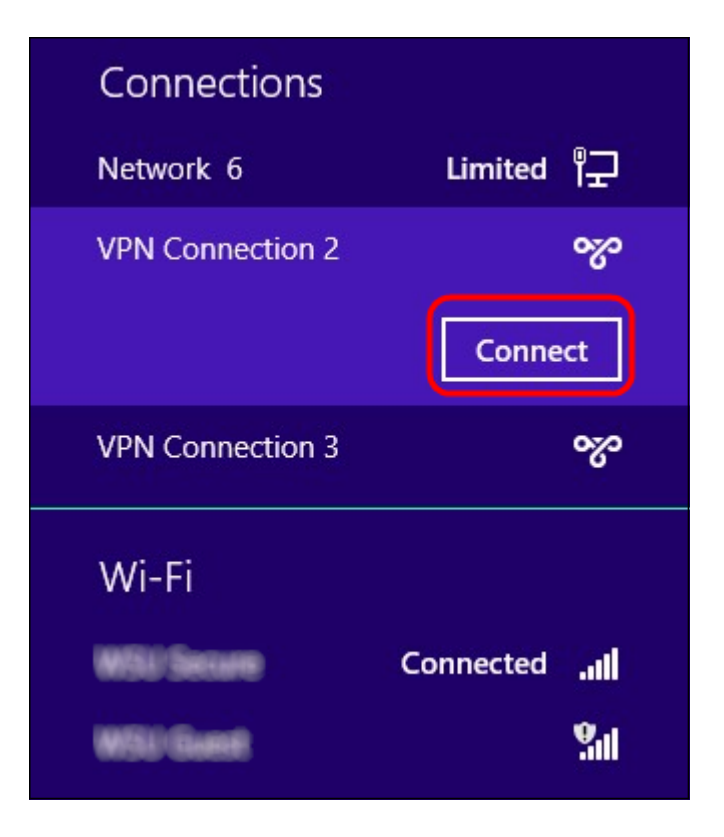

Paso 11. Haga clic en **Connect** para conectar la conexión específica.

| Network | Authentication |
|---------|----------------|
|         |                |
| user_3  |                |
| •••••   | <b>ب</b>       |
| Domain: |                |
|         |                |
|         | OK Cancel      |

**Nota:** Debe configurar el usuario en la página *Administración de usuarios*. Para obtener más información sobre cómo configurar la administración del usuario, refiérase al artículo *User and Domain Management Configuration en el RV320 Router*. Para los pasos 12 y 13, debe proporcionar el mismo nombre de usuario y contraseña que proporcionó en la *página Administración de usuarios*.

Paso 12. Ingrese el nombre de usuario en el campo Username.

Paso 13. Ingrese la contraseña en el campo Password.

Paso 14. Click OK.

|                                 | Troul | blesł | noot | prob | lems |    |      |       |
|---------------------------------|-------|-------|------|------|------|----|------|-------|
| Open Network and Sharing Center |       |       |      |      | )    |    |      |       |
| PIN COF                         | ····  | 1     | T    | ΥU   | -111 | 10 | 3/22 | /2013 |

Paso 15. Haga clic con el botón derecho del ratón en el icono de red de la barra de tareas y haga clic en **Open Network and Sharing Center**.

|                         | Network and Sharing Center                                                              |                                     |  |  |  |  |
|-------------------------|-----------------------------------------------------------------------------------------|-------------------------------------|--|--|--|--|
| 🔄 🏵 🔻 🕈 🛂 🕨 Control     | Panel → Network and Internet → Network and                                              | Sharing Center v C                  |  |  |  |  |
| Control Panel Home      | View your basic network information and set up connections<br>View your active networks |                                     |  |  |  |  |
| Change adapter settings |                                                                                         |                                     |  |  |  |  |
| Change advanced sharing | and other sets.                                                                         | Access type: No Internet access     |  |  |  |  |
| settings                | Public network                                                                          | Connections: and Wi-Fi (WSU Secure) |  |  |  |  |
|                         | Network 6                                                                               | Access type: No Internet access     |  |  |  |  |
|                         | Public network                                                                          | Connections: 🚇 Ethernet             |  |  |  |  |
|                         | VPN Connection 2                                                                        | Access type: No Internet access     |  |  |  |  |
|                         | Public network                                                                          | Connections: VPN Connection 2       |  |  |  |  |
|                         | Change your networking settings                                                         |                                     |  |  |  |  |
|                         | Set up a new connection or network                                                      |                                     |  |  |  |  |
|                         | Set up a broadband, dial-up, or VPN connection; or set up a router or access point.     |                                     |  |  |  |  |
|                         | Troubleshoot problems                                                                   |                                     |  |  |  |  |
| See also                | Diagnose and repair network problems, or get troubleshooting information.               |                                     |  |  |  |  |
| HomeGroup               |                                                                                         |                                     |  |  |  |  |
| Internet Options        |                                                                                         |                                     |  |  |  |  |
| Windows Firewall        |                                                                                         |                                     |  |  |  |  |

Paso 16. Haga clic en la conexión VPN específica. Aparece la ventana Estado:

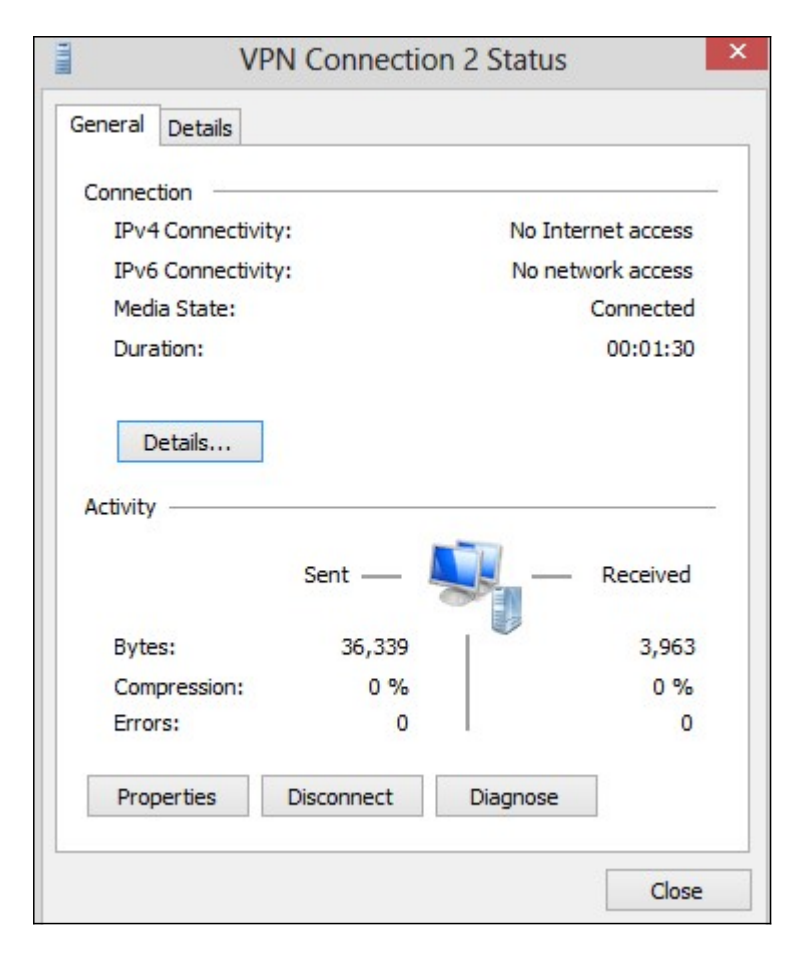

|                        | VP              | N Connection | n 2 Status         |  |
|------------------------|-----------------|--------------|--------------------|--|
| General                | Details         |              |                    |  |
| Connect                | ion —           |              |                    |  |
| IPv4                   | Connectivit     | y:           | No Internet access |  |
| IPv6                   | Connectivit     | y:           | No network access  |  |
| Media                  | a State:        |              | Connected          |  |
| Durat                  | tion:           |              | 00:01:30           |  |
|                        |                 | Sent —       | Received           |  |
|                        | s:              | 36,339       | 3,963              |  |
| Bytes                  |                 |              |                    |  |
| Bytes<br>Comp          | pression:       | 0 %          | 0 %                |  |
| Bytes<br>Comp<br>Error | oression:<br>s: | 0 %<br>0     | 0 %                |  |

Paso 17. Haga clic en Properties (Propiedades). Aparece la ventana *Propiedades de Destino VPN*:

|                    | VPN Connection 2 Properties                                                                                         | > |
|--------------------|----------------------------------------------------------------------------------------------------|---|
| General            | Options Security Networking Sharing                                                                                 |   |
| Host na<br>157.54. | me or IP address of destination (such as microsoft.com or 0.1 or 3ffe:1234::1111):                                  |   |
| 192.16             | 8.1.1                                                                                                    |   |
| First o            | onnect                                                                                                    |   |
| Wind               | dows can first connect to a public network, such as the<br>net, before trying to establish this virtual connection. |   |
|                    | Dial another connection first:                                                                                      |   |
|                    | ×                                                                                                    |   |
|                    |                                                                                                    |   |
|                    |                                                                                                    |   |
| privacy            | statement                                                                                                    |   |
|                    |                                                                                                    |   |
|                    |                                                                                                    |   |
|                    | OK Cance                                                                                                    | 1 |

Paso 18. Elija la pestaña Seguridad en la parte superior de la ventana.

|                            | Options                                        | Security                                 | Networking                                   | Sharing              |            |
|----------------------------|------------------------------------------------|------------------------------------------|----------------------------------------------|----------------------|------------|
| Type of                    | VPN:                                           |                                          |                                              |                      |            |
| Automa                     | atic                                           |                                          |                                              |                      | v          |
| Automa                     | rtic                                           |                                          |                                              |                      |            |
| Layer 2<br>Secure<br>IKEv2 | Tunnelin<br>Socket T                           | g Protocol<br>unneling P                 | with IPsec (L2<br>rotocol (SSTF              | (TP/IPsec)<br>)      |            |
| Authe                      | ntication                                      |                                          |                                              |                      |            |
| OUs                        | e Extensit                                     | le Authent                               | ication Protoc                               | ol (EAP)             |            |
|                            |                                                |                                          |                                              |                      | ~          |
| -                          |                                                |                                          |                                              |                      | Properties |
| Allo     EA     any        | w these p<br>P-MSCH/<br>y of these<br>Unencryp | protocols<br>APv2 will be<br>protocols f | e used for IKE<br>for other VPN<br>ord (PAP) | v2 VPN typ<br>types. | e. Select  |
|                            | Challenge                                      | e Handshal                               | ke Authentical                               | tion Protoco         | DI (CHAP)  |
|                            | Microsoft                                      | CHAP Ver                                 | sion 2 (MS-CH                                | IAP v2)              |            |
| -                          | <b>—</b> • •                                   | natically us                             | e my Windows                                 | s logon nam          | ne and     |

Paso 19. Elija PPTP (Point to Point Tunneling Protocol) en la lista desplegable Tipo de VPN.

Paso 20. Haga clic en **Aceptar** para guardar los parámetros. La nueva conexión se agrega en las Listas de Conexiones de la página *Servidor PPTP*.

| PPTP Serve    | er                  |            |                     |                 |
|---------------|---------------------|------------|---------------------|-----------------|
| PPTP IP Range | )                   |            |                     |                 |
| Enable        |                     |            |                     |                 |
| Range Start:  | 192.168.1.150       |            |                     |                 |
| Range End:    | 192.168.1.158       |            |                     |                 |
| PPTP Tunnel S | tatus<br>el(s) Used | 9          | Tunnel(s) Available |                 |
| Connection T  | able                |            |                     |                 |
| User Name     |                     | Remote A   | ddress              | PPTP IP Address |
| user_3        |                     | 192.168.1. | 100                 | 192.168.1.150   |
| Save          | Cancel              |            |                     |                 |